## **Resetting Your Password**

To reset your caNanoLab password:

1. On the home page, locate the User Actions panel.

| USER ACTIONS          |                                       |
|-----------------------|---------------------------------------|
| No account is require | ed to browse publicly available data. |
| LOGIN ID              |                                       |
| PASSWORD              |                                       |
|                       | Login                                 |
|                       | Forgot Password?                      |

2. Click Forgot Password.

| USER ACTIONS          |                               |  |  |  |  |
|-----------------------|-------------------------------|--|--|--|--|
| Enter your email to r | eceive a password reset link. |  |  |  |  |
| EMAIL                 |                               |  |  |  |  |
|                       | Reset Password                |  |  |  |  |
|                       | Back to Login                 |  |  |  |  |

- 3. Enter your email address and click Reset Password. If the system has a user account with that email address, the system sends to that address a reset password link.
- 4. Locate that email message and click the link. The Change Password page appears.

| PROTOCOLS                                        | SAMPLES                                                                                                    | PUBLICATIONS    | HELP                                                                                                    | GLOSSARY                                                                                                    | LOGIN                                                                                                    |  |  |  |
|--------------------------------------------------|----------------------------------------------------------------------------------------------------|-----------------|----------------------------------------------------------------------------------------------------|----------------------------------------------------------------------------------------------------|----------------------------------------------------------------------------------------------------|--|--|--|
| Change Password                                  |                                                                                                    |                 |                                                                                                    |                                                                                                    |                                                                                                    |  |  |  |
|                                                  |                                                                                                    |                 |                                                                                                    |                                                                                                    |                                                                                                    |  |  |  |
| l requiremer                                     | nts:                                                                                                    |                 |                                                                                                    |                                                                                                    |                                                                                                    |  |  |  |
| ontain at lea                                    | ast one UPP                                                                                                    | ERCASE characte | r.                                                                                                    |                                                                                                    |                                                                                                    |  |  |  |
| X Must contain at least one LOWERCASE character. |                                                                                                    |                 |                                                                                                    |                                                                                                    |                                                                                                    |  |  |  |
| X Must contain at least one digit.               |                                                                                                    |                 |                                                                                                    |                                                                                                    |                                                                                                    |  |  |  |
| X Must contain at least one special character.   |                                                                                                    |                 |                                                                                                    |                                                                                                    |                                                                                                    |  |  |  |
| X Must be between 15 and 32 characters.          |                                                                                                    |                 |                                                                                                    |                                                                                                    |                                                                                                    |  |  |  |
| X Passwords must match.                          |                                                                                                    |                 |                                                                                                    |                                                                                                    |                                                                                                    |  |  |  |
|                                                  |                                                                                                    |                 |                                                                                                    |                                                                                                    |                                                                                                    |  |  |  |
| sword                                            |                                                                                                    |                 |                                                                                                    |                                                                                                    |                                                                                                    |  |  |  |
| Password                                         |                                                                                                    |                 |                                                                                                    |                                                                                                    |                                                                                                    |  |  |  |
|                                                  |                                                                                                    |                 |                                                                                                    |                                                                                                    |                                                                                                    |  |  |  |
|                                                  |                                                                                                    |                 | _                                                                                                    |                                                                                                    |                                                                                                    |  |  |  |
|                                                  |                                                                                                    | Chang           | e Passwo                                                                                                    | ord                                                                                                    |                                                                                                    |  |  |  |
|                                                  |                                                                                                    |                 |                                                                                                    |                                                                                                    |                                                                                                    |  |  |  |
|                                                  | ge Pas<br>requirement<br>ontain at lea<br>ontain at lea<br>ontain at lea<br>ontain at lea<br>ords must m<br>sword<br>Password | ge Password     | ge Password  requirements: ontain at least one UPPERCASE characte ontain at least one LOWERCASE characte ontain at least one digit. ontain at least one special character. be between 15 and 32 characters. ords must match.  sword Password Chang | ge Password I requirements: ontain at least one UPPERCASE character. ontain at least one LOWERCASE character. ontain at least one digit. ontain at least one special character. be between 15 and 32 characters. brds must match. sword Password Change Password | ge Password requirements: ontain at least one UPPERCASE character. ontain at least one LOWERCASE character. ontain at least one digit. ontain at least one special character. be between 15 and 32 characters. ords must match. sword Password Change Password |  |  |  |

- 5. Specify your new password and confirm it. (The new password cannot be the same as your previous six passwords. The Change Password page provides additional guidelines.)6. Click **Change Password**. The system sends an email confirming the password change.

You can now log in as described in Logging Into caNanoLab.